# விசில்ப்ளோயிங் இணையதளம் டி-குவெஸ்ட் ஹெல்ப்லைன்

வழங்கப்பட்டது: 28/11/2024

## அறிவிப்பாளருக்கான கையேடு

 $\Box$ 

புதிய அறிக்கையை உருவாக்கவும்

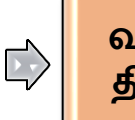

வரைவைத் திருத்தவும் பதிலைச் சரிபார்க்கவும்

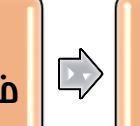

தகவல்களை ச் சேர்க்கவும்

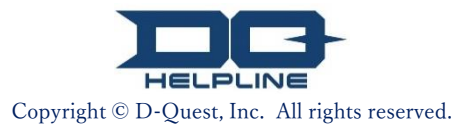

## உள்ளடக்கம்

#### [புதிய அறிக்கையை உருவாக்கவும்]

- உள்நுழையவும்
- 2. <u>மெனு (அறிக்கையை உருவாக்க)</u>
- 3. <u>அறிக்கை படிவம்</u>
- 4. <u>வரைவாக சேமிக்கவும்</u>
- 5. <u>சமர்ப்பிக்கவும்</u>
- 6. **நிறைவு பக்கம்**
- 7. <u>நிறைவு மின்னஞ்சல்</u>

#### [வரைவைத் திருத்தவும்]

- 8. <u>வரைவு அறிக்கையைத் திருத்தவும்</u>
- 9./ <u>வரைவைச் சரிபார்க்கவும்</u>

#### [பதிலைச் சரிபார்க்கவும்]

- 10. <u>அறிவிப்பு மின்னஞ்சல்</u>
- 11. <u>மெனு (உங்கள் அறிக்கையைச் சரிபார்க்க)</u>
- 12. பதிலைச் சரிபார்க்கவும்

#### [தகவல்களைச் சேர்க்கவும்]

- 13. **தகவல்களைச் சேர்க்கவும்**
- 14. நிறைவு பக்கம் மற்றும் மின்னஞ்சல்
- 15. அறிக்கை விவரங்கள் பக்கம்
- 16. <u>கோப்பு இணைப்பு</u>

#### <sup>புதிய அறிக்கையை</sup> வரைவைத் பதிலைச் தகவல்களைச் திருத்தவும் சரிபார்க்கவும் தகவல்களைச் சேர்க்கவும் 1. உள்நுழையவும்

- 1-1. தயவுசெய்து உங்கள் நிறுவனத்தின் பிரத்யேக "விசில்ப்ளோயிங் இணையதளத்தின்" URL-ஐ அணுகவும்.
- 1-2. உங்கள் நிறுவனத்தில் இருந்து அறிவிக்கப்பட்ட பொதுவான ஐடி மற்றும் பொதுவான கடவுச்சொல்லை உள்ளிட்டு "தொடங்கவும்" பட்டனைக் கிளிக் செய்யவும்.

| 1-1                                                      |                                                                                                    |
|----------------------------------------------------------|----------------------------------------------------------------------------------------------------|
| Global Helpl                                             | ine                                                                                                   |
| தயவுகெ<br>கடவுச்ெ                                        | சய்து மொழியைத் தேர்ந்தெடுத்து, பின்னர் பொதுவான ஐடி மற்றும் பொதுவான<br>சால்லை உள்ளிடவும்.              |
| மொழி                                                     |                                                                                                    |
| தமிழ்                                                    | ~                                                                                                    |
|                                                          |                                                                                                    |
|                                                          | HELPLINE                                                                                              |
|                                                          | <<തകധേடு>>                                                                                            |
|                                                          |                                                                                                    |
| பொதுவ                                                    | ான ஐடி பொதுவான கடவுச்சொல்                                                                             |
|                                                          |                                                                                                    |
| தொ                                                       | _ங்கவும்                                                                                              |
| * [குறிப்பு] இன்ப<br>குரோம், அல்லத<br>© 2023 - D-Quest J | * இந்தக் கையேட்டில் பயன்படுத்தப்பட்டுள்ள படங்கள் டி-<br>கூரு பெற்பட் செயல்லினக்கம் இணையானக்கிலிருந்து |
|                                                          | எடுக்கப்பட்டவை. தலைப்பு, உள்ளடக்கங்கள் அல்லது                                                         |
|                                                          | வண்ணங்கள் போன்ற விவரங்கள் ஒவ்வொரு வாடிக்கையாள                                                         |
|                                                          | நறுவனத்திற்கும் தனிப்பயனாக்கப்படுகின்றன                                                               |
|                                                          |                                                                                                    |

Copyright © D-Quest, Inc. All rights reserved.

1

## 2. மெனு (அறிக்கையை உருவாக்க)

வரைவைத்

திருத்தவும்

புதிய அறிக்கையை உருவாக்கவும்

2-1. மெனுவில் "புதிய அறிக்கையை உருவாக்கவும்" என்பதை அழுத்தவும்.

பதிலைச்

சரிபார்க்கவும்

தகவல்களைச்

சேர்க்கவும்

2-2. நீங்கள் பயன்பாட்டு விதிமுறைகளைப் புரிந்துகொண்டு ஒப்புக்கொண்டால், "ஏற்கிறேன்" என்ற பட்டனைக் கிளிக் செய்யவும்

| மெனு                                                                                        | வெளியேறவும்                                                                                                    |
|---------------------------------------------------------------------------------------------|----------------------------------------------------------------------------------------------------|
| நாடு: <b>[ஜப்பான்]</b> ஒவ்வொரு நாட்டி<br>நீங்கள் தவறான நாட்டைத் தேர்ந<br>தேர்ந்தெடுக்கவும். | அம் உள்ள உள்ளூர் சட்டங்களுக்கு இணங்க உங்கள் அறிக்கை கையாளப்படும்.<br>நதெடுத்தால், டாப் பக்கத்திற்கு மீண்டும் சென்று சரியான நாட்டைத்                                                                                                    |
| புதிய அறிக்கையைச் சமர்ப்பிக்க<br>புதிய அறிக்கையை உருவ                                       | s விரும்பினால், "புதிய அறிக்கையை உருவாக்கவும்" என்ற பட்டனை அழுத்தவும்.<br>பாக்கவும்                                                                                                    |
| உங்கள் வரைவைத் திருத்த விருப<br>சேர்க்கவும், "வரைவைத் திருத்த<br>பட்டனைக் கிளிக் செய்பவும். | ப்பினால், உங்கள் அறிக்கைக்கான பதிலைப் பார்க்கவும், அல்லது கூடுதல் தகவலைச்<br>யும், வல்லது நீத்தலும் (பதிலைத் தரிபார்த்தலும் ( தகவல்தனைத் தேர்த்தலும்)" என்ற<br>பயன்பாட்டு விதிமுறைகள் மெனவியேறவும் ்                                                                                                    |
| வரைவைத் திருத்;வும் அ                                                                       | பயன்பாட்டு விதிமுறைகள்                                                                                                    |
| © 2023 - D-Quest,Inc.                                                                       | "இந்த தளத்தைப் பயன்படுத்தவுதற்கு முன், இந்தப் பயன்பாட்டு விதிமுறைகளைக் கவனமாகப் படிக்கவும். பயன்பாட்டு விதிமுறைகளை நீங்கள்<br>பைபுக்கொண்டால், "ஏற்கிறேன்" பட்டனைக் கெளிக் செய்யவும், "நான் ஏற்கவில்லை" என்பதை அடித்தவதன் மூலம் நீங்கள் கருத்த<br>வேதுபாடுகளை தெரிவிக்கலாம். பயன்பாட்டு விதிமுறைகளை சப்புக்கொள்பவர்களுக்கு மட்டுமே இந்த சேவை கிடைக்கும்."                                                                                                    |
|                                                                                             | டி-சூவெஸ்ட் உதவி எண் (ஹாட்லைன்) பயன்பாட்டு விதியறைகள்<br>இந்த பயன்பாட்டு விதிமுறைகள், டி-குவெஸ்ட், Inc. ("டி-குவெஸ்ட்") வழங்கிய இந்த "டி-குவெஸ்ட் -<br>ஹாட்லைன்" சேவையின் ("சேவை") பயன்பாட்டிற்கான விதிமுறைகள் மற்றும் நிபந்தனைகளை<br>அமைக்கிறது.                                                                                                    |
|                                                                                             | வரையறைகள்<br>• "பயனர் நிறுவனம்" என்பது டி-குவெஸ்ட் உடன் வணிக பெபடைப்பு பெபந்தத்தில் தழைந்து<br>சேவையை நடைமுறைப்படுத்திய வரு நிறுவனம் ஆகும், அந்த நிறுவனம் வரு அரசாங்கமா<br>அல்லது பொது லாாபம் அல்லது இலாப நோக்கற்ற நிறுவனமா என்பதைப் பொருட்படுத்தாமல்.<br>• "இலக்கு பயனர்" என்பது சேவையின் மூலம் தவறான நடத்தையைப் புகாரளிக்க அனுமதி<br>வழங்கப்பட்ட பயனர் நிறுவனத்தின் இயக்குனர், அதிகாரி அல்லது பணியாளர்.<br>• "அறிவிப்பாளர்" என்பது எந்தவொரு உண்மையான அல்லது உணரப்பட்ட தவறான<br>நடத்தையைப் புகாரளிக்க சேவையைப் பயன்படுத்திய இலக்கு பயனர் என்று பொருள்.<br>• "பயனர் நிறுவனத்தின் வொதவான அடையாளம் (ஐடி) மற்றும் பொதுவான இரகசிய இலக்கம்"<br>என்பது பயனர் நிறுவனத்தின் குரிக்கிறது. பொதுவான ஜந்பசிய காணவும் அங்கேரிக்கவும்<br>பயன்படுத்தப்படும் நற்சான்றிதழ்களைக் குறிக்கிறது. பொதுவான ஐடி மற்றும் பொதுவான<br>இரகசிய இலக்கம் ஆகியவை பயனர் நிறுவனத்தால் தேர்ந்தெடுக்கப்படுகின்றன. பயனர் |
|                                                                                             | நிறுவனம் பின்னர இலக்கு பயன்ரகளுக்கு பொதுவான ஐடி மற்றும் பொதுவான இர்க்சிய<br>இலக்கத்தை தெரிவிக்க வேண்டும்.                                                                                                    |
|                                                                                             | முரணானவை. மிகவும் கவனமாக இரங்கள்.<br>சேவையின் இடைநீக்கம்/நிறுத்தம்<br>டி-குவெஸ்ட் ஆனது, சேவைக்கான வணிக வப்படைப்பு வப்பந்தத்தின் விதிமுறைகளையோ அல்லது<br>இந்த பயன்பாட்டு விதிமுறைகளையோ பயனர் நிறுவனம் அல்லது அதன் இலக்குப் பயனர்களில்<br>யாரேணும் மீறினால், பயனர் நிறுவனத்திற்கான சேவையை நிறுத்துவதற்கு அல்லது<br>இடைநிறுத்துவதற்கு உரிமை உள்ளது.<br>மேலே உள்ள பயன்பாட்டு விதிமுறைகளை ஏற்கும் இலக்கு பயனர்கள் மட்டுமே சேவையைப்<br>பயன்படுத்தலாம்.                                                                                                    |
|                                                                                             | நாள் ஏற்கவில்லை                                                                                                    |
|                                                                                             | © 2023 - D-Quest.Inc.<br>Convright © D-Quest Inc. All rights reserved                                                                                                    |

| 3.   | பிற்கை படிவம்                                                                                                    |
|------|----------------------------------------------------------------------------------------------------|
| 3-1. | முடிந்தவரை தகவல்களை அறிக்கை படிவத்தில் விவரிக்கவும்.<br>* <mark>சிவப்பு</mark> நிறத்தில் உள்ள விஷயங்கள் தேவையானவை.                                                                                                    |
| 3-2. | தயவுசெய்து எண்கள் மற்றும் அதிகபட்சம் நான்கு இலக்கங்களைப் பயன்படுத்தி<br>பின் குறியீட்டை அமைக்கவும், அதை எழுதி உங்களுடன் வைத்துக்கொள்ள<br>மறக்க வேண்டாம். பின் குறியீடு மற்றும் அறிக்கை எண் உங்களுக்குத்<br>தெரியாவிட்டால், உங்களால் கூடுதல் அறிக்கையை உருவாக்கவோ அல்லது<br>உங்கள் நிறுவனத்தில் அறிக்கையைப் பெறுவதற்குப் பொறுப்பானவரிடமிருந்து<br>(இனி "பதிலளிப்பவர்") பதிலை உறுதிப்படுத்தவோ முடியாது. |
| 3-3. | நீங்கள் "அறிவிப்புகளுக்கான மின்னஞ்சல் முகவரி" புலத்தை நிரப்பினால்,<br>உங்கள் நிறுவனத்தின் பதிலளிப்பவரிடமிருந்து பதில் அறிவிப்புகளுக்கான<br>மின்னஞ்சலைப் பெறலாம். இந்த மின்னஞ்சல் முகவரி பதிலளிப்பவருக்கு<br>வெளிப்படுத்தப்படவில்லை.<br>(பக்கம் 10-ஐயும் பார்க்கவும்)                                                                                                    |
|      | புதிய அறிக்கையை உருவாக்கவும் மெனுவுக்குத் திரும்பவும் வெளியேறவும்                                                                                                    |
| 3-1  | புதிய அறிக்கையை உருவாக்கவும்<br>தயவுசெய்து பின்வரும் அறிக்கை படிவத்தை றிரப்பவும். சிவப்பு றிறத்திலுள்ள ஐட்டங்கள் தேவையானவை. படிவத்தைப் சூர்த்தி செய்தவுடன்<br>"சப்பிட்' பட்டனைக் கிளிக் செய்யவும்.<br>றிகழ்வு றேரம்<br>3 நாட்கணக்கள்<br>1 வாரத்திற்கள்<br>6 மாதங்கணக்கள் <b>கேள்வி ஐட்டங்கள்</b><br>1 வடைத்திற்கள்<br>1 வடைத்திற்க மேல்<br>இது எதிர்காலத்தில் நடக்கலாம்<br>தெரியவில்லை                |
|      | தயவுசெய்து இந்த அறிக்கைக்கு பின் குறியீட்டை அமைக்கவும்                                                                                                    |
| 3-2  | பின் குறியீடு (4 இலக்க எண்கள்)                                                                                                    |
|      | உங்கள் நிறுவனத்திடமிருந்து பதிலுக்கான அறிவிப்பை பெற மின்னஞ்சல் முகவரி (விரும்பினால்)                                                                                                    |
| 3-3  | அறிவிப்புகளுக்கான மின்னஞ்சல் முகவரி                                                                                                    |
|      | *உங்கள் மின்னஞ்சல் முகவரியில் குறிப்பிட்ட எษத்துச் சரம் இருந்தால் (எ.கா: ``-இன் தொடர்ச்சியான பயன்பாடு), அறிவிப்பு மின்னஞ்சலின்<br>டெலிவரி தவறிவிடும்.<br>*இந்த மின்னஞ்சல் முகவரி ய                                                                                                    |
|      | எச்சரிக்கை> இரத்து செய் காக்கள் மின்னஞ்சல் முகவரியை உள்ளிடவில்லை அல்லது உங்கள் மின்னஞ்சல் முகவரி தவறாக இருந்தால் அறிவிப்பு மின்னஞ்சல் அலைப்பட்டாகு                                                                                                    |
|      |                                                                                                    |
|      | Copyright © D-Quest, Inc. All rights reserved.                                                                                                    |

பதிலைச் சரிபார்க்கவும் தகவல்களைச் சேர்க்கவும்

வரைவைத் திருத்தவும்

புதிய அறிக்கையை உருவாக்கவும்

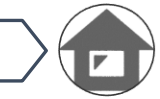

தகவல்களைச்

சேர்க்கவும்

### 4. வரைவாக சேமிக்கவும்

வரைவைத்

திருத்தவும்

புதிய அறிக்கையை உருவாக்கவும்

4-1. நீங்கள் உங்கள் அறிக்கையை உள்ளிடுவதற்கு மத்தியில் அறிக்கை படிவத்தை விட்டு வெளியேற விரும்பினால், அல்லது புகாரளிக்கலாமா வேண்டாமா என்பது குறித்து நீங்கள் இன்னும் உறுதியாக இல்லை என்றால், நீங்கள் "வரைவாக சேமிக்கவும்" என்ற செயல்பாட்டைப் பயன்படுத்தலாம். டி-குவெஸ்ட் மற்றும் பதிலளிப்பவரால் நீங்கள் வரைவாக சேமித்ததைப் பார்க்க முடியாது.

பதிலைச்

சரிபார்க்கவும்

4-2. உங்கள் வரைவைச் சேமித்ததும், "உங்கள் வரைவு வெற்றிகரமாகச் சேமிக்கப்பட்டது" என்ற பக்கம் காட்டப்படும். தயவுசெய்து இந்தப் பக்கத்தில் காட்டப்படும் பின் குறியீடு மற்றும் அறிக்கை எண் (13 இலக்க எண்ணெழுத்துக்கள்) ஆகியவற்றைக் குறித்து வைத்துக் கொள்ளவும். பின் குறியீடு அல்லது அறிக்கை எண் தொலைந்துவிட்டால், உங்களால் இந்த அறிக்கையைத் திருத்தவோ சரிபார்க்கவோ முடியாது.

| வரைவை எவ்வாறு திருத்துவது என்பத <u>ை (8. வரைவு அறிக்கையைத் திருத்தவும்)</u><br>என்பதில் நீங்கள் பார்க்கலாம்                                                                                                    |  |
|----------------------------------------------------------------------------------------------------|--|
|                                                                                                    |  |
| அறிவிப்புகளுக்கான மின்னஞ்சல் முகவரி<br>*உங்கள் மின்னஞ்சல் முகவரியில் குறிப்பிட்ட எசுத்துச் சரம் இருந்தால் (எ.கா: ``.'இன் தொடர்ச்சியான பயன்பாடு), அறிவிப்பு மின்னஞ்சலின்<br>டெலிவரி தவறிவிடும்.<br>*இந்த மின்னஞ்சல் முகவரி யாருக்கும், டி-குவெஸ்ட், உங்கள் நிறுவனத்தில் பதிலளிப்பவர் அல்லது மூன்றாவது நபருக்கு உருபோதும்<br>வெளிப்படுத்தப்படாது.                        |  |
| இரத்து செய்யவும் <sup>4</sup> <sup>-</sup> 1 வரைவாக சேமிக்கவும் சமர்ப்பிக்கவும்                                                                                                    |  |
| உங்கள் வரைவு வெற்றிகரமாகச் சேமிக்கப்பட்டது.<br>உங்கள் வரைவு வெற்றிகரமாகச் சேமிக்கப்பட்டது.<br>இந்த அறிக்கைக்கான அறிக்கை எண் பின்வருமாது.<br>உங்கள் வரைவத் திருத்த இந்த எண் தேவை. தயவுசெய்து என்னைச் சேமித்து கவனமாக வைத்துக் கொள்ளவும்.<br>அறிக்கை எண்ணை மீண்டும் வெளியிடவோ அல்லது விசாரிக்கவோ முடியாது என்பதை நினைவில் கொள்ளவும்.<br>அறிக்கை எண் 4-2<br>999999C5zVRGM |  |
| © 2023 - D-Quest,Inc.                                                                                                    |  |

### 5. சமர்ப்பிக்கவும்

புதிய அறிக்கையை உருவாக்கவும் வரைவைத்

திருத்தவும்

"சமர்ப்பிக்கவும்" பட்டனை அழுத்திய பிறகு, உறுதிப்படுத்தல் பக்கம் தோன்றும். உங்கள் அறிக்கையை உருவாக்குவதை முடிக்க "சமர்ப்பிக்கவும்" பட்டனை மீண்டும் கிளிக் செய்யவும்.

பதிலைச்

சரிபார்க்கவும்

தகவல்களைச்

சேர்க்கவும்

\* சமர்ப்பிக்கப்பட்ட எந்த அறிக்கையையும் ரத்து செய்யவோ அல்லது நீக்கவோ முடியாது.

| உங்கள் நிறுவனத்திடமிருந்து பதிலுக்கான அறிவிப்பை பெற மின்னஞ்சல் முகவரி (விரும்பினால்)                                                                                                    |
|----------------------------------------------------------------------------------------------------|
| அறிவிப்புகளுக்கான மின்னஞ்சல் முகவரி                                                                                                    |
| *உங்கள் மின்னஞ்சல் முகவரியில் குறிப்பிட்ட எடித்துச் சரம் இருந்தால் (எ.கா: ","-இன் தொடர்ச்சியான பயன்பாடு), அறிவிப்பு மின்னஞ்சலின்<br>டெலிவரி தவறிவிடும்.<br>"இந்த மின்னஞ்சல் முகவரி யாருக்கும், டி-குவெஸ்ட், உங்கள் நிறுவனத்தில் பதிலளிப்பவர் அல்லது மூன்றாவது நபருக்கு உருபோதும்<br>வெளிப்படுத்தப்படாது. |
| இரத்து செய்யவும் வரைவாக சேமிக்கவும் <b>சமர்ப்பிக்கவும்</b>                                                                                                    |
|                                                                                                    |
| <b>உங்கள் அறிக்கையை உறுதிப்படுத்தவும்</b> மெனுவுக்குத் <del>தி</del> ரும்பவும் வெளியேறவும்                                                                                                    |
| புதிய அறிக்கையை உருவாக்கவும்                                                                                                    |
| தயவுசெய்து உங்கள் அறிக்கையை உறுதிசெய்து, "சப்மிட்" பட்டனை அழுத்தவும். அறிக்கையை மீண்டும் திருத்த<br>விரும்பினால், "திருத்தவும்" பட்டனைக் கிளிக் செய்யவும்.                                                                                                    |
| நிகழ்வு நேரம் 3 நாட்கமைக்கள்<br>1 வாரத்திற்கள்                                                                                                    |
| ் 1 மாதத்திற்கள்<br>6 மாதங்களை<br>1 பாதங்கள்                                                                                                    |
| ் 1 வகடத்துற்கள்<br>1 வகடக்கிற்க மேல்                                                                                                    |
| தயவுசெய்து இந்த அறிக்கைக்கு பின் குறியீட்டை அமைக்கவும்<br>                                                                                                    |
| பின் குறியீடு (4 இலக்க எண்கள்)                                                                                                    |
|                                                                                                    |
| உங்கள் நிறுவனத்திடமிருந்து பதிலுக்கான அறிவிப்பை பெற மின்னஞ்சல் முகவரி<br>(விரும்பினால்)                                                                                                    |
| அறிவிப்புகளுக்கான மின்னஞ்சல்<br>முகவரி<br>                                                                                                    |
| *உங்கள் மின்னஞ்சல் முகவரியில் குறிப்பிட்ட எழுத்துச் சரம் இருந்தால் (எ.கா: "."-இன் தொடர்ச்சியான பயன்பாடு),<br>அறிவிப்பு மின்னஞ்சலின் டெலிவரி தவறிவிடும்.<br>*இந்த மின்னஞ்சல் முகவரி யாருக்கும், டி.குவெஸ்ட், உங்கள் நிறுவனத்தில் பதிலளிப்பவர் அல்லது மூன்றாவது நபருக்கு<br>ஒருபோதும் வெளிப்படுத்தப்படாது. |
| திருத்தவும்<br>சமர்ப்பிக்கவும்                                                                                                    |
| © 2023 - D-Quest,Inc.                                                                                                    |

### 6. நிறைவு பக்கம்

புதிய அறிக்கையை உருவாக்கவும் வரைவைத்

திருத்தவும்

6-1. சமர்ப்பித்தவுடன், "அறிக்கையை உருவாக்கியதற்கு நன்றி" என்ற பக்கம் காட்டப்படும். தயவுசெய்து இந்தப் பக்கத்தில் காட்டப்படும் பின் குறியீடு மற்றும் அறிக்கை எண் (13 இலக்க எண்ணெழுத்துக்கள்) ஆகியவற்றைக் குறித்து வைத்துக் கொள்ளவும். பின் குறியீடு அல்லது அறிக்கை எண் தொலைந்துவிட்டால், சமர்ப்பிக்கப்பட்ட அறிக்கை தொடர்பாக (பதிலைச் சரிபார்ப்பது, கூடுதல் தகவல்களைச் சேர்ப்பது போன்றவை) உங்களால் பதிலளிப்பவருடன் தொடர்பு கொள்ள முடியாது. தயவுசெய்து இந்த பக்கத்தில் மட்டுமே உங்களால் அறிக்கை எண்ணைச் சரிபார்க்க முடியும் என்பதை நினைவில் கொள்ளவும்.

பதிலைச்

சரிபார்க்கவும்

தகவல்களைச்

சேர்க்கவும்

6-2. அறிக்கை எண்ணைக் குறித்துக் கொண்ட பிறகு "வெளியேறவும்" என்பதைக் கிளிக் செய்யவும்.

\*டி-குவெஸ்ட் அறிக்கையை மொழிபெயர்த்து செயலாக்கிய பிறகு ஜப்பானுக்கு வெளியில் இருந்து அறிக்கை பதிலளிப்பவரால் பெறப்படும்.

|      | 6-2                                                                                                    |
|------|----------------------------------------------------------------------------------------------------|
| ঞা   | றிக்கையை உருவாக்கியதற்கு நன்றி. மெனுவுக்குத் திரும்பவும் வெளியேறவும்                                                                                                    |
|      |                                                                                                    |
|      | அறிக்கையை உருவாக்கியதற்கு நன்றி.<br>இந்த அறிக்கைக்கான அறிக்கை எண் பின்வருமாறு. உங்கள் அறிக்கைக்கான பதிலைப் பார்க்கவும்<br>மேலும் தகவலைச் சேர்க்கவும் இந்த எண் தேவை. எண்ணைச் சேமித்து கவனமாக வைத்துக்<br>கொள்ளவும். அறிக்கை எண்ணை மீண்டும் வெளியிடவோ அல்லது விசாரிக்கவோ முடியாது<br>என்பதை நினைவில் கொள்ளவும்.<br>அறிக்கை எண்<br>6-1<br>999999C5zVRGM                                                                                                    |
|      |                                                                                                    |
|      | இந்த அமைப்பிலிரு<br>தெரிவிக்கப்படும்.<br>அறிவிப்புகளுக்காக மின்னஞ்சல் முகவரியைப் பதிவுசெய்திருந்தால், பதிலளிப்பவரிடமிருந்து<br>மின்னஞ்சல் மூலம் பதில் பெறுவது குறித்து உங்களுக்குத் தெரிவிக்கப்படும் [helpline_report@dq-<br>helpline.com]. (அறிவிப்புகளுக்கான உங்கள் மின்னஞ்சல் முகவரி பதிலளித்தவருக்கு அல்லது டி-<br>குவெஸ்டிற்கு ஒருபோதும் வெளிப்படுத்தப்படாது.)<br>பாதுகாப்பு காரணத்திற்காக, இந்தப் பக்கத்தின் மேல் வலது பக்கத்திலுள்ள "வெளியேறவும்"<br>என்பதைக் கிளிக் செய்து அறிக்கை எண்ணைச் சேமித்த பிறகு உங்கள் உலாவியை மூடவும். |
| © 20 | )23 - D-Quest,Inc.                                                                                                    |

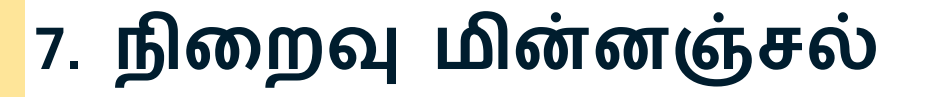

வரைவைத்

திருத்தவும்

உங்கள் அறிக்கையை (3-3, பக்கம்3) உருவாக்கும் போது அறிவிப்புகளுக்காக உங்கள் மின்னஞ்சல் முகவரியைப் பதிவுசெய்திருந்தால், "[அறிவிப்பு] உங்கள் அறிக்கை ஏற்கப்பட்டது" என்ற தலைப்பில் அறிவிப்பு மின்னஞ்சலை நீங்கள் பெறுவீர்கள்.

பதிலைச்

சரிபார்க்கவும்

<எச்சரிக்கை> நீங்கள் மின்னஞ்சல் முகவரியை உள்ளிடவில்லை அல்லது உங்கள் மின்னஞ்சல் முகவரி தவறாக இருந்தால் அறிவிப்பு மின்னஞ்சல் அனுப்பப்பட மாட்டாது.

#### [அறிவிப்பு] உங்கள் அறிக்கை ஏற்கப்பட்டது

helpline\_report@dq-helpline.com <helpline\_report@dq-helpline.com> To: 2023年10月19日 10:38

தகவல்களைச்

சேர்க்கவும்

உங்கள் அறிக்கைக்கு நன்றி.

புதிய அறிக்கையை

உருவாக்கவும்

பொதுவான ஐடி/கடவுச்சொல்லுடன் URL-ஐத் தொடர்ந்து அணுகுவதன் வழியாக மெனு பக்கத்திலுள்ள "வரைவைத் திருத்தவும் அல்லது நீக்கவும் / பதிலைச் சரிபார்க்கவும் / தகவல்களைச் சேர்க்கவும்" என்பதிலிருந்து உங்கள் அறிக்கைக்கான செய்தியை தவறாமல் பார்க்கவும்.

அறிக்கை எண்ணை மீண்டும் வெளியிடவோ அல்லது விசாரிக்கவோ முடியாது என்பதை நினைவில் கொள்ளவும்.

•இணையதளத்தின் பெயர் : Global Helpline •URL : https://jp.dq-helpline.com/xxxxx/site/Reports?Lang=ta •சமர்ப்பிப்பு தேதி : 2023/10/19 10:38:55 (JST)

енираанац (врдн. 2023/10/19 10.30.33 (83)

\*இந்த மின்னஞ்சல் கணினியால் தானாக உருவாக்கப்பட்டது. \*இந்த மின்னஞ்சல் முகவரிக்கு பதிலளிக்க வேண்டாம்.

> \*ஜப்பானுக்கு வெளியே இருந்து வரும் அறிக்கைகள் தொடர்பான அறிவிப்பு மின்னஞ்சலில் உள்ள சில தகவல்கள் வேறுபடும்.

## 8. வரைவு அறிக்கையைத் திருத்தவும்

வரைவைத்

திருத்தவும்

புதிய அறிக்கையை

உருவாக்கவும்

பதிலைச்

சரிபார்க்கவும்

தகவல்களைச்

சேர்க்கவும்

- 8-1. உங்கள் நிறுவனத்தின் விசில்ப்ளோயிங் இணையதளத்தில் உள்நுழைந்து, "வரைவைத் திருத்தவும் அல்லது நீக்கவும் / பதிலைச் சரிபார்க்கவும் / தகவல்களைச் சேர்க்கவும்" என்ற பட்டனை அழுத்தவும்.
- 8-2. அறிக்கையை உருவாக்கும் கட்டத்தில் குறிப்பிடப்பட்ட <mark>பின் குறியீடு</mark> (பக்கம் 3-இல் 3-2) மற்றும் 13-இலக்க <mark>அறிக்கை எண்</mark> (பக்கம் 4-இல் 4-2) ஆகியவற்றை உள்ளிட்டு "எனது அறிக்கையைப் பார்க்கவும்" என்ற பட்டனைக் கிளிக் செய்யவும்.

|    |   | மெனு                                              |                                                                      |                                                                     |                                                         | ରା                                                 | வளியேறவும்                             |                               |                        |
|----|---|---------------------------------------------------|----------------------------------------------------------------------|---------------------------------------------------------------------|---------------------------------------------------------|----------------------------------------------------|----------------------------------------|-------------------------------|------------------------|
|    |   | நாடு: <b>[ஜப்பா</b><br>நீங்கள் தவு<br>தேர்ந்தெடுக | ான்] ஒவ்வொரு நாட்<br>றான நாட்டைத் தேர்<br>க்கவும்.                   | டிலும் உள்ள உள்ளூர் ச<br>ந்தெடுத்தால், டாப் பச்                     | சட்டங்களுக்கு இணங்க உட<br>க்கத்திற்கு மீண்டும் சென்ற    | ங்கள் அறிக்கை கைய<br>µ சரியான நாட்டைத்             | பாளப்படும்.                            |                               |                        |
|    |   | புதிய அற்<br>புதிய                                | )க்கையைச் சமர்ப்பிச்<br>அறிக்கையை உரு                                | க விரும்பினால், "புதிய அ<br>வாக்கவும்                               | µறிக்கையை உருவாக்கவும்" எ                               | ான்ற பட்டனை அழுத்தவ                                | կն.                                    |                               |                        |
|    |   | உங்கள் வ<br>சேர்க்கவு<br>பட்டனை                   | பரைவைத் திருத்த விரு<br>ம், "வரைவைத் திருத்த<br>க் கிளிக் செய்யவும். | ம்பினால், உங்கள் அறிக்<br>வும் அல்லது நீக்கவும் / பத்               | கைக்கான பதிலைப் பார்க்கவ<br>திலைச் சரிபார்க்கவும் / தகவ | பும், அல்லது கூடுதல் தக<br>ல்களைச் சேர்க்கவும்" எ6 | வலைச்<br>ன்ற                           |                               |                        |
| 8. | 1 | வரை                                               | வைத் திருத்தவும் அ                                                   | பல்லது நீக்கவும் / ப <del>டு</del>                                  | லைச் சரிபார்க்கவும் / தச                                | வெல்களைச் சேர்க்கள                                 |                                        |                               |                        |
|    |   | © 2023 - D-Quest,Inc                              | D.                                                                   |                                                                     |                                                         |                                                    |                                        |                               |                        |
|    |   |                                                   |                                                                      |                                                                     |                                                         |                                                    |                                        |                               |                        |
|    |   |                                                   | அறிக்கையை                                                            | உறுதிப்படுத்தவு                                                     | ம்                                                      |                                                    | மெனுவுக்குத் தி                        | ரும்பவும் ெ                   | வளியேறவும்             |
|    |   |                                                   | வரைவைத் 9                                                            | ரத்தவும் அல்லது                                                     | நீக்கவும் / பதிலைச் சர                                  | ரிபார்க்கவும் / தகவ                                | பல்களைச் சேர்ச்                        | கவும்                         |                        |
|    |   |                                                   | உங்கள் வரை<br>சேர்க்கவும், த<br>பட்டனைக் கி<br>அறிக்கை என்           | வைத் திருத்த விரும்பீ<br>யவுசெய்து உங்கள் அ<br>மிக் செய்யவும்.<br>ா | ினால், உங்கள் அறிக்கை<br>றிக்கை எண் மற்றும் பில்        | க்கான பதிலைச் சரி<br>1 குறியீட்டை உள்ளிட்          | பார்க்கவும், அல்ல<br>ட்டு "எனது அறிக்ன | து கூடுதல் தக<br>கயைப் பார்க் | 5வலைச்<br>5கவும்" என்ற |
|    |   |                                                   | பின் குறியீடு (                                                      | 4 இலக்க எண்கள்                                                      |                                                         |                                                    |                                        |                               |                        |
|    |   | 8-2                                               | எனது அறி                                                             | க்கையைப் பார்க்                                                     | கவும்                                                   |                                                    |                                        |                               |                        |
|    |   |                                                   | © 2023 - D-Quest,Inc.                                                |                                                                     |                                                         |                                                    |                                        |                               |                        |

#### 9. வரைவைச் சரிபார்க்கவும்

வரைவைத்

திருத்தவும்

புதிய அறிக்கையை

உருவாக்கவும்

9-1. உங்கள் வரைவு அறிக்கை (பக்கம் 4) கீழேயுள்ளபடி காட்டப்படும். "திருத்தவும்" என்பதிலிருந்து நீங்கள் வரைவைத் திருத்தலாம் அல்லது "வரைவை நீக்கவும்" என்பதிலிருந்து நீக்கலாம்.

\*உங்கள் வரைவை நீக்கினால், அதை உங்களால் மீண்டும் திருத்த முடியாது.

பதிலைச்

சரிபார்க்கவும்

தகவல்களைச்

சேர்க்கவும்

9-2. "திருத்தவும்" என்ற பட்டனை அழுத்தினால், புதிய அறிக்கையை உருவாக்கவும்] பக்கம் <u>(பக்கம் 3)</u> மீண்டும் காட்டப்படும். உங்கள் அறிக்கையை இங்கே திருத்தலாம் அல்லது சமர்ப்பிக்கலாம்.

| அறிக்கை விவரங்கள்                                                          | மெனுவுக்குத் திரும்பவும் வெளியேறவும்                                         |
|----------------------------------------------------------------------------|------------------------------------------------------------------------------|
| உங்கள் அறிக்கையை நிர்வகிக்கஎ<br>தயவுசெய்த உங்கள் அறிக்கையை உறுதிவ<br>தகவல் | பும்<br>சய்து "வரைவை நீக்கவும்" அல்லது "திருத்தவும்" என்ற பட்டனை அமுத்தவும். |
| அறிக்கை எண்                                                                | 999999C5zVRGM                                                                |
| நிலை                                                                       | வரைவு: இந்த அறிக்கை இன்னும் வரைவாகவே உள்ளது.                                 |
|                                                                            |                                                                              |
| உள்ளடக்கம்                                                                 | தை எதிர்தாலக்கில் நடக்கலாம்                                                  |
| நிகழ்வின் இடம்                                                             |                                                                              |
| ் பலாளர்கள் / நிர்வாக அதிகாரிகளின்<br>ஈடுபாடு                              | இல்லை                                                                        |
| அறிக்கையின் உள்ளடக்கம்                                                     | DQ TEST                                                                      |
| உங்கள் முதலாளியிடம் புகார்<br>செய்தீர்களா?                                 | ஆம், நான் அதைப் புகாரளித்தேன்.                                               |
| இரத்து செய்யவும்<br>9 2023 - D-Quest,Inc.                                  | வரைவை நீக்கவும்<br>9-2.<br>தெருத்தவும்                                       |

\*இந்த மின்னஞ்சல் கணினியால் தானாக உருவாக்கப்பட்டது. \*இந்த மின்னஞ்சல் முகவரிக்கு பதிலளிக்க வேண்டாம்.

### 10. அறிவிப்பு மின்னஞ்சல்

வரைவைத்

திருத்தவும்

புதிய அறிக்கையை உருவாக்கவும்

உங்கள் அறிக்கையை உருவாக்கும் போது அறிவிப்புகளுக்காக உங்கள் மின்னஞ்சல் முகவரியைப் பதிவு செய்திருந்தால் (3-3, பக்கம் 3), "[அறிவிப்பு] உங்கள் அறிக்கைக்குப் பதில் வந்துள்ளது" என்ற தலைப்பில் பதிலளிப்பவரிடமிருந்து பதிலுக்கான அறிவிப்பு மின்னஞ்சலை நீங்கள் பெறுவீர்கள்.

பதிலைச்

சரிபார்க்கவும்

\*டி-குவெஸ்ட் அறிக்கையை மொழிபெயர்த்து செயலாக்கிய பிறகு ஜப்பானுக்கு வெளியே இருந்து வரும் அறிக்கைக்கான பதில் அறிவிப்பாளருக்கு அறிவிக்கப்படும்.

<எச்சரிக்கை> பதிலளிப்பவரிடமிருந்து வரும் பதிலைச் சரிபார்ப்பதை உறுதிப்படுத்தவும். உங்கள் மின்னஞ்சல் முகவரியை உள்ளிடவில்லை அல்லது உங்கள் மின்னஞ்சல் முகவரி தவறாக இருந்தால் அறிவிப்பு மின்னஞ்சல் அனுப்பப்பட மாட்டாது.

#### [அறிவிப்பு] உங்கள் அறிக்கைக்குப் பதில் வந்துள்ளது

helpline\_report@dq-helpline.com <helpline report@dq-helpline.com> To:

அன்புள்ள அறிவிப்பாளர்

பதிலளித்தவரிடமிருந்து உங்கள் அறிக்கைக்கான பதில் பெறப்பட்டது.

பொதுவான ஐடி/கடவுச்சொல்லுடன் URL-ஐத் தொடர்ந்து அணுகுவதன் வழியாக மெனு பக்கத்திலுள்ள "வரைவைத் திருத்தவும் அல்லது நீக்கவும் / பதிலைச் சரிபார்க்கவும் / தகவல்களைச் சேர்க்கவும்" என்பதிலிருந்து உங்கள் அறிக்கைக்கான செய்தியைப் பார்க்கவும்.

•இணையதளத்தின் பெயர் : Global Helpline

• URL : https://jp.dq-helpline.com/xxxxx/site/Reports?Lang=ta

•அறிக்கை தேதி : 2023/10/19 10:43:55 (JST)

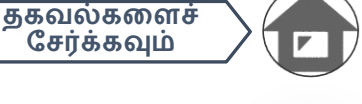

சேர்க்கவும்

2023年10月19日 10:43

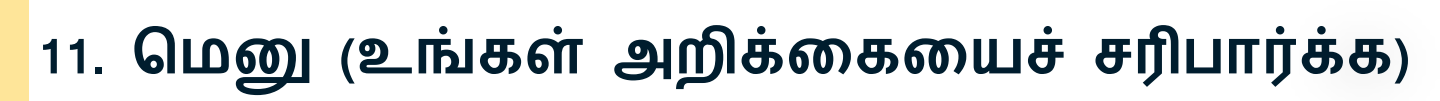

பதிலைச்

சரிபார்க்கவும்

வரை<u>வை</u>த்

திருத்தவும்

புதிய அறிக்கையை உருவாக்கவும் தகவல்களைச்

சேர்க்கவும்

- 11-1. உங்கள் நிறுவனத்தின் விசில்ப்ளோயிங் இணையதளத்தில் உள்நுழைந்து, மெனு பக்கத்தில் உள்ள "வரைவைத் திருத்தவும் அல்லது நீக்கவும் / பதிலைச் சரிபார்க்கவும் / தகவல்களைச் சேர்க்கவும்" என்ற பட்டனை அழுத்தவும்.
- 11-2. <mark>பின் குறியீடு</mark> (பக்கம் 3-இல் 3-2) மற்றும் 13-இலக்க அறிக்கை எண் (பக்கம் 6-இல் 6-1) ஆகியவற்றை உள்ளிட்டு "எனது அறிக்கையைப் பார்க்கவும்" என்ற பட்டனைக் கிளிக் செய்யவும்.

|      | ெ             | ത                                                                                                    |                                                                                                    |                                                                                                    | வெளியோவம்                                                                                                    |
|------|---------------|----------------------------------------------------------------------------------------------------|----------------------------------------------------------------------------------------------------|----------------------------------------------------------------------------------------------------|----------------------------------------------------------------------------------------------------|
|      | ف<br>اظ<br>لط | ாடு. <b>[ஜப்பான்]</b> ஒவ்வொரு<br>ங்கள் தவறான நாட்டை<br>தர்ந்தெடுக்கவும்.                                      | ந நாட்டிலும் உள்ள உள்ளூர்<br>த் தேர்ந்தெடுத்தால், டாப் ட                                                                                        | சட்டங்களுக்கு இணங்க உங்கள் அறிக்கை கை<br>பக்கத்திற்கு மீண்டும் சென்று சரியான நாட்டை                                                            | தயாளப்படும்.<br>த                                                                                                    |
|      |               | புதிய அறிக்கையைச் சப<br>புதிய அறிக்கையை                                                                       | மர்ப்பிக்க விரும்பினால், "புதிய<br><mark>ப உருவாக்கவும்</mark>                                                                                  | ப அறிக்கையை உருவாக்கவும்" என்ற பட்டனை அழுத்                                                                                                    | தவும்.                                                                                                    |
| 11-1 | 1             | உங்கள் வரைவைத் திரு<br>சேர்க்கவும், "வரைவைத்<br>பட்டனைக் கிளிக் செய்ய<br>வரைவைத் திருத்த                      | த்த விரும்பினால், உங்கள் அறி<br>திருத்தவும் அல்லது நீக்கவும் /<br>பவும்.<br><b>.வும் அல்லது நீக்கவும் / ப§</b>                                  | க்கைக்கான பதிலைப் பார்க்கவும், அல்லது கூடுதல்<br>பதிலைச் சரிபார்க்கவும் / தகவல்களைச் சேர்க்கவும்"<br>திலைச் சரிபார்க்கவும் / தகவல்களைச் சேர்க் | தகவலைச்<br>என்ற<br>கவும்                                                                                                    |
|      | © 202         | 23 - D-Quest,Inc.                                                                                             |                                                                                                    |                                                                                                    |                                                                                                    |
|      |               |                                                                                                    |                                                                                                    |                                                                                                    |                                                                                                    |
|      |               | அறிக்கையை                                                                                                    | உறுதிப்படுத்தவும்                                                                                                    | மெத                                                                                                    | அவுக்குத் திரும்பவும் வெளியேறவும்                                                                                           |
|      |               | அறிக்கையை<br>வரைவைத் தி                                                                                       | உறுஇப்படுத்தவும்<br>நத்தவும் அல்லது நீக்க                                                                                                    | மெத<br>வும் / பதிலைச் சரிபார்க்கவும் / தகவல்கள                                                                                                 | அவுக்குத் திரும்பவும் வெளியேறவும்<br>ளைச் சேர்க்கவும்                                                                       |
|      |               | அறிக்கையை<br>வரைவைத் தி<br>உங்கள் வரைவ<br>சேர்க்கவும், தய<br>பட்டனைக் கின்                                    | உ <b>றுதிப்படுத்தவும்</b><br>ருத்தவும் அல்லது நீக்க<br>வத் திருத்த விரும்பினால்<br>வுசெய்து உங்கள் அறிக்ன<br>த் செய்யவும்.                      | மெத<br>வும் / பதிலைச் சரிபார்க்கவும் / தகவல்கள<br>), உங்கள் அறிக்கைக்கான பதிலைச் சரிபார்க்<br>)க எண் மற்றும் பின் குறியீட்டை உள்ளிட்டு "எ      | அவுக்குத் திரும்பவும் வெளியேறவும்<br>ளைச் சேர்க்கவும்<br>கவும், அல்லது கூடுதல் தகவலைச்<br>னது அறிக்கையைப் பார்க்கவும்" என்ற |
|      |               | அறிக்கையை<br>வரைவைத் தி<br>உங்கள் வரைவ<br>சேர்க்கவும், தய<br>பட்டனைக் கின்<br>அறிக்கை எண்<br>பின் குறியீடு (4 | உ <b>று இப்படுத்தவும்</b><br>ருத்தவும் அல்லது நீக்க<br>வத் இருத்த விரும்பினால்<br>வுசெய்து உங்கள் அறிக்ன<br>த் செய்யவும்.<br>இலக்க எண்கள்)      | மெத<br>வும் / பதிலைச் சரிபார்க்கவும் / தகவல்கல<br>, உங்கள் அறிக்கைக்கான பதிலைச் சரிபார்க்<br>க எண் மற்றும் பின் குறியீட்டை உள்ளிட்டு "எ        | அவுக்குத் திரும்பவும் வெளியேறவும்<br>ளைச் சேர்க்கவும்<br>கவும், அல்லது கூடுதல் தகவலைச்<br>னது அறிக்கையைப் பார்க்கவும்" என்ற |
|      | 11-2          | அறிக்கையை<br>வரைவைத் தி<br>உங்கள் வரைவ<br>சேர்க்கவும், தய<br>பட்டனைக் கின்<br>அறிக்கை எண்<br>பின் குறியீடு (4 | உ <b>று இப்படுத்தவும்</b><br>ருத்தவும் அல்லது நீக்க<br>வத் திருத்த விரும்பினால்<br>வுசெய்து உங்கள் அறிக்ன<br>க் செய்யவும்.<br><br>இலக்க எண்கள்) | மெஜ<br>வும் / பதிலைச் சரிபார்க்கவும் / தகவல்கள<br>, உங்கள் அறிக்கைக்கான பதிலைச் சரிபார்க்<br>கை எண் மற்றும் பின் குறியீட்டை உள்ளிட்டு "எ       | அவுக்குத் இரும்பவும் வெளியேறவும்<br>ளைச் சேர்க்கவும்<br>கவும், அல்லது கூடுதல் தகவலைச்<br>னது அறிக்கையைப் பார்க்கவும்" என்ற  |

### 12. பதிலைச் சரிபார்க்கவும்

வரைவைத்

திருத்தவும்

புதிய அறிக்கையை உருவாக்கவும்

12-1. உங்கள் அறிக்கையின் தற்போதைய நிலையை "நிலை" என்ற புலத்தில் உறுதிப்படுத்தலாம்.

பதிலைச் சரிபார்க்கவும்

தகவல்களைச்

சேர்க்கவும்

12-2. இந்தப் பக்கம் உங்கள் அறிக்கை விவரங்கள் மற்றும் பதிலளிப்பவருடனான தகவல் தொடர்புகளின் வரலாற்றைக் காட்டுகிறது.

| உங்க                                              | ள் அறிக்கையை நிர்வ                                                                                                    | கிக்கவும்                                                                                                    |
|---------------------------------------------------|----------------------------------------------------------------------------------------------------|----------------------------------------------------------------------------------------------------|
| (குறிப்பு)<br>பிறக உ                              | 1) உங்கள் அறிக்கையின் ரகச<br>ங்கள் அறிக்கை கணினியிலை                                                                                       | ியத்தன்மையைப் பாதகாக்க, புகாரளிக்கப்பட்ட வழக்கு முடிந்த 30 நாட்களுக்குப்<br>நந்து நீக்கப்படும்.                                                                                          |
| (குறிப்பு 2                                       | 2) "நிலை" தற்சமயம் "மூடப்பட                                                                                                    | ்டது" என்றால், மேலும் எந்த தகவலையும் சமர்ப்பிக்க முடியாது.                                                                                                    |
| தகவ                                               | ல்                                                                                                    |                                                                                                    |
| அறிக்                                             | ைக எண்                                                                                                    | 999999C5zVRGM                                                                                                    |
| சமர்ப                                             | ப்பிப்பு தேதி                                                                                                    | 2023/10/19 10:38:55 (JST)                                                                                                    |
| நிலை                                              | υ                                                                                                    | உங்கள் நடவடிக்கைக்காக காத்துக்கொண்டிருக்கிறார்: இந்தப் பதிலை<br>அறிவிப்பாளர் ஏற்கனவே படித்துவிட்டார்.                                                                                    |
|                                                   |                                                                                                    |                                                                                                    |
| வரல                                               | ாற்றைப் புதுப்பிக்கவும்                                                                                                    |                                                                                                    |
| கேகி                                              |                                                                                                    | விவரங்கள்                                                                                                    |
| 2023/1                                            | 10/19 10:43:55 (JST)                                                                                                    | <பதில்>                                                                                                    |
| பதில                                              | ளித்தவரிடமிருந்து பதில்                                                                                                    | Reply                                                                                                    |
| 1 1 1 1 1 1 1 1 1 1 1 1 1 1 1 1 1 1 1             | 10/19 10:38:55 (JST)                                                                                                    | புதலளிப்பவர் படித்தாவிட்டார்] 2023/10/19 10:43:44 (JST)                                                                                                    |
| 2023/1                                            |                                                                                                    | புதிய அறிக்கை உருவாக்கப்பட்டது.                                                                                                    |
| 2023/1                                            |                                                                                                    | புதிய அறிக்கை உருவாக்கப்பட்டது.                                                                                                    |
| 2023/1                                            |                                                                                                    | புதிய அறிக்கை உருவாக்கப்பட்டது.                                                                                                    |
| செய்                                              | தியைச் சேர்க்கவும்                                                                                                    | புதிய அறிக்கை உருவாக்கப்பட்டது.                                                                                                    |
| செய்                                              | தியைச் சேர்க்கவும்                                                                                                    | புதிய அறிக்கை உருவாக்கப்பட்டது.                                                                                                    |
| செய்                                              | தியைச் சேர்க்கவும்                                                                                                    | புதிய அறிக்கை உருவாக்கப்பட்டது.                                                                                                    |
| செய்                                              | தியைச் சேர்க்கவும்                                                                                                    | புதிய அறிக்கை உருவாக்கப்பட்டது.                                                                                                    |
| 2023/1<br>செய்<br>கோட்<br>*நீங்க                  | தியைச் சேர்க்கவும்<br>மை தேர்ந்தெடுக்கவும்<br>ள் 100 MB வரையிலான கோ                                                                        | புதிய அறிக்கை உருவாக்கப்பட்டது.<br>                                                                                                    |
| சேய்<br>செய்<br>*நீங்க<br>சை வ                    | தியைச் சேர்க்கவும்<br>ப <mark>பை தேர்ந்தெடிக்கவும்</mark><br>எர் 100 MB வரையிலான கோ<br>சய்தி தேவை.                                         | புதிய அறிக்கை உருவாக்கப்பட்டது.<br>ப்பு அளவை இணைக்கலாம். "செய்தியைச் சேர்க்கவும்" என்ற நெடுவரிசையி                                                                                       |
| 2023/1<br>செய்<br>*நீங்க<br>சை ெ<br>*தயவு<br>கொள் | தியைச் சேர்க்கவும்<br>பை தேர்ந்தெடுக்கவும்<br>ள் 100 MB வரையிலான கோட<br>சய்தி தேவை.<br>செய்து உங்கள் இணைப்பை<br>எவும்.                     | புதிய அறிக்கை உருவாக்கப்பட்டது.<br>ப்பு அளவை இணைக்கலாம். "செய்தியைச் சேர்க்கவும்" என்ற நெடுவரிசையி<br>பச் சமர்ப்பித்தவுடன் அதை உங்களால் நீக்க மடியாது என்பதை நினைவில்                    |
| செய்<br>செய்<br>*நீங்க<br>மை ெ<br>*தயவு<br>கொள்   | தியைச் சேர்க்கவும்<br><mark>பை தேர்ந்தெடிக்கவும்</mark><br>ள் 100 MB வரையிலான கோட<br>சய்தி தேவை.<br>செய்து உங்கள் இணைப்பை<br>எவும்.        | புதிய அறிக்கை உருவாக்கப்பட்டது.<br>ப்பு அளவை இணைக்கலாம். "செய்தியைச் சேர்க்கவும்" என்ற நெடுவரிசையி<br>பச் சமர்ப்பித்தவுடன் அதை உங்களால் நீக்க மடியாது என்பதை நினைவில்                    |
| 2023/1<br>செய்<br>*நீங்க<br>சை ெ<br>கோள்          | தியைச் சேர்க்கவும்<br>படை தேர்ந்தெடிக்கவும்<br>ள் 100 MB வரையிலான கோ<br>சய்தி தேவை.<br>செய்து உங்கள் இணைப்பை<br>ளவும்.<br>இரத்து செய்யவும் | புதிய அறிக்கை உருவாக்கப்பட்டது.<br>ப்பு அளவை இணைக்கலாம். "செய்தியைச் சேர்க்கவும்" என்ற நெடுவரிசையி<br>பச் சமர்ப்பித்தவுடன் அதை உங்களால் நீக்க மடியாது என்பதை நினைவில்<br>சமர்ப்பிக்கவும் |
| 2023/1<br>செய்<br>*நீங்க<br>சை ெ<br>*தயவு<br>கொள் | தியைச் சேர்க்கவும்<br>மை தேர்ந்தெடிக்கவும்<br>ள் 100 MB வரையிலான கோ<br>சய்தி தேவை.<br>செய்து உங்கள் இணைப்பை<br>ளவும்.<br>இரத்து செய்யவும்  | புதிய அறிக்கை உருவாக்கப்பட்டது.<br>ப்பு அளவை இணைக்கலாம். "செய்தியைச் சேர்க்கவும்" என்ற நெடுவரிசையி<br>பச் சமர்ப்பித்தவுடன் அதை உங்களால் நீக்க மடியாது என்பதை நினைவில்<br>சமர்ப்பிக்கவும் |

#### 13. **தகவல்களைச் சேர்க்கவும்**

வரைவைத்

திருத்தவும்

புதிய அறிக்கையை உருவாக்கவும்

13-1. கூடுதல் தகவல்கள் சேர்க்க அல்லது உங்கள் நிறுவனத்தின் பதிலுக்கு பதிலளிக்க விரும்பினால், "செய்தியைச் சேர்க்கவும்" என்ற நெடுவரிசையை நிரப்பி, "சமர்ப்பிக்கவும்" என்பதைக் கிளிக் செய்யவும்.

பதிலைச்

சரிபார்க்கவும்

தகவல்களைச்

சேர்க்கவும்

13-2. "சமர்ப்பிக்கவும்" பட்டனை அழுத்திய பிறகு, உறுதிப்படுத்தல் விண்டோ தோன்றும். செய்தி சேர்ப்பதை முடிக்க "சரி" என்ற பட்டனைக் கிளிக் செய்யவும்.

| வரலாற்றைப் புதுப்பிக்கவும்                                                                                                    | c                                                 |                                                            |                                                |     |
|----------------------------------------------------------------------------------------------------|---------------------------------------------------|------------------------------------------------------------|------------------------------------------------|-----|
| தேதி                                                                                                    | விவரங்கள்                                         |                                                            |                                                |     |
| 2023/10/19 10:43:55 (JST)<br>பதிலளித்தவரிடமிருந்த பதில்                                                                                            | <பதில்><br>Reply                                  |                                                            |                                                |     |
| 2023/10/19 10:38:55 (JST)                                                                                                    | [பதிலளிப்பவர் படி<br>புதிய அறிக்கை உரு            | <b>த்துவிட்டார்]</b> 2023/10/19 10:43:44<br>வாக்கப்பட்டது. | ŧ (JST)                                        |     |
| செய்தியைச் சேர்க்கவும்<br>கோப்பை தேர்ந்தெடிக்கவும்<br>*நீங்கள் 100 MB வரையிலான கோட<br>ஒரு செய்தி தேவை.<br>*தயவுசெய்து உங்கள் இணைப்பை<br>கொள்ளவும். | 13-1<br>ப்பு அளவை இணைக்<br>பச் சமர்ப்பித்தவுடன் , | கலாம். "செய்தியைச் சேர்க்ச<br>அதை உங்களால் நீக்க மடிய      | ஷம்" என்ற நெவெரிசையில்<br>பாது என்பதை நினைவில் |     |
| இரத்து செய்யவும்                                                                                                    | ΨD                                                | ர்ப்பிக்கவும்                                              |                                                |     |
| © 2023 - D-Quest,Inc.                                                                                                    |                                                   | நாக பகில Reply                                             | <b>•</b>                                       |     |
|                                                                                                    |                                                   | கூடுதல் தகவலை நிசல<br>விரும்புகிறீர்களா?                   | சயமாக அனுபப                                    |     |
|                                                                                                    |                                                   | TEST                                                       | 13-2                                           | 2   |
|                                                                                                    |                                                   |                                                            | இரத்து செய்யவும்                               | சரி |

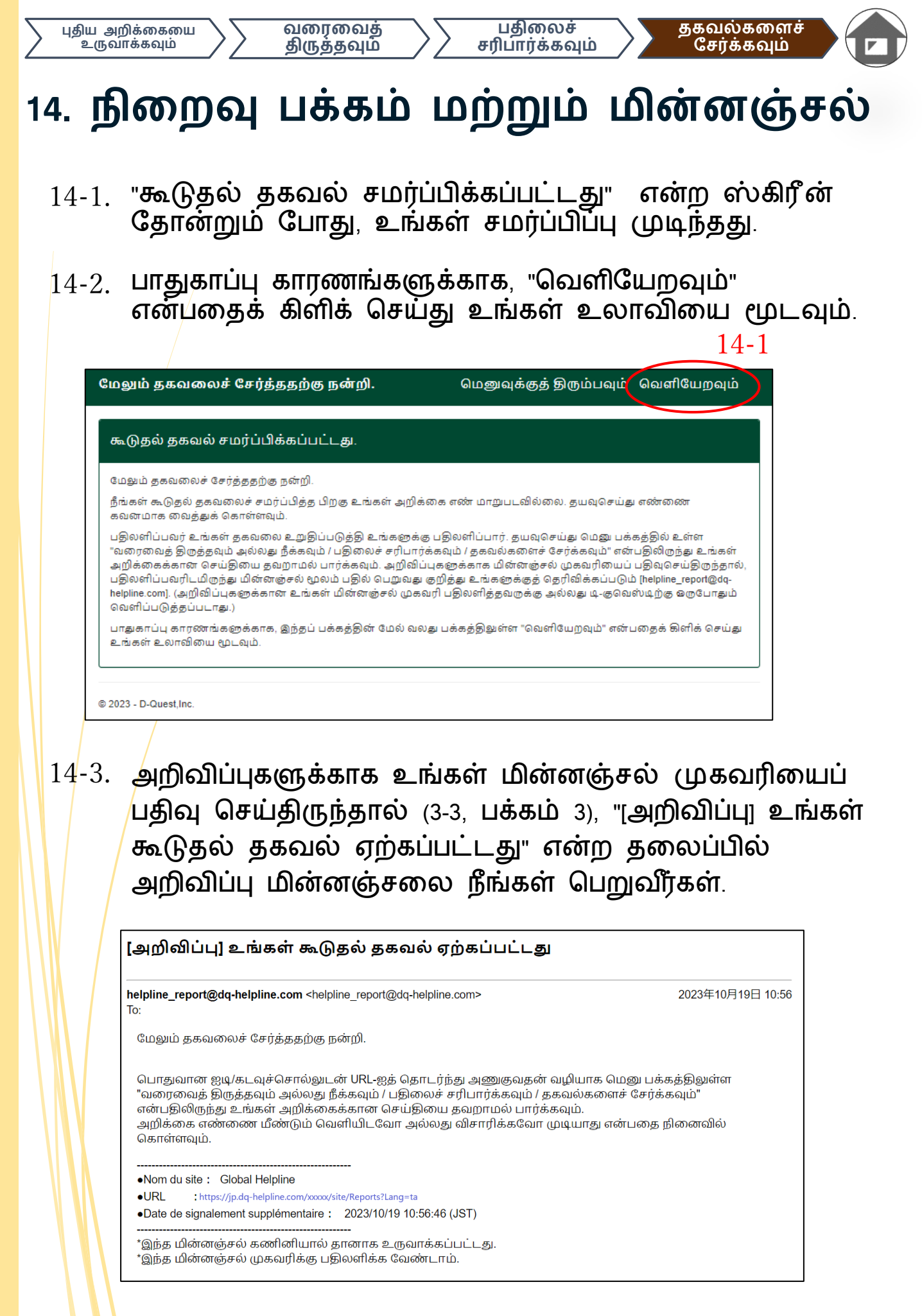

## 15. அறிக்கை விவரங்கள் பக்கம்

வரைவைத்

திருத்தவும்

புதிய அறிக்கையை உருவாக்கவும்

> உங்கள் செய்தி [வரலாற்றைப் புதுப்பிக்கவும்] என்ற புலத்தில் காட்டப்படும்.

பதிலைச்

சரிபார்க்கவும்

தகவல்களைச்

சேர்க்கவும்

அறிக்கை விவரங்கள் மெனுவுக்குத் திரும்பவும் வெளியேறவும் உங்கள் அறிக்கையை நிர்வகிக்கவும் குறிப்பு 1) உங்கள் அறிக்கையின் ரகசியத்தன்மையைப் பாதுகாக்க, புகாரளிக்கப்பட்ட வழக்கு முடிந்த 30 நாட்களுக்குப் பிறகு உங்கள் அறிக்கை கணினியிலிருந்து நீக்கப்படும் குறிப்பு 2) "நிலை" தற்சமயம் "மூடப்பட்டது" என்றால், மேலும் எந்த தகவலையும் சமர்ப்பிக்க முடியாது. தகவல் 999999057VRGM அறிக்கை எண் சமர்ப்பிப்பு தேதி 2023/10/19 10:38:55 (JST) நிலை படிக்காதது: நிறுவனத்தில் பதிலளிப்பவர் இந்த அறிக்கையையோ அல்லது சமீபத்திய செய்தியையோ இதுவரை படிக்கவில்லை. வரலாற்றைப் புதுப்பிக்கவும் தேதி விவரங்கள் 2023/10/19 10:56:46 (JST) [பதிலளிப்பவர் படிக்கவில்லை] <சேர்க்கப்பட்ட தகவல்கள்> கூடுதல் தகவல் சமர்ப்பிக்கப்பட்டது. TEST 2023/10/19 10:43:55 (JST) <பதில்> பதிலளித்தவரிடமிருந்து பதில் Reply 2023/10/19 10:38:55 (JST) [பதிலளிப்பவர் படித்துவிட்டார்] 2023/10/19 10:43:44 (JST) புதிய அறிக்கை உருவாக்கப்பட்டது. செய்தியைச் சேர்க்கவும் கோப்பை தேர்ந்தெடுக்கவும் \*நீங்கள் 100 MB வரையிலான கோப்பு அளவை இணைக்கலாம். "செய்தியைச் சேர்க்கவும்" என்ற நெடுவரிசையில் ஒரு செய்தி தேவை. \*தயவுசெய்து உங்கள் இணைப்பைச் சமர்ப்பித்தவுடன் அதை உங்களால் நீக்க மூடியாது என்பதை நினைவில் கொள்ளவம். சமர்ப்பிக்கவும் இரத்து செய்யவும் © 2023 - D-Quest,Inc.

Copyright © D-Quest, Inc. All rights reserved.

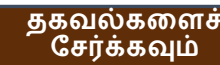

### 16. கோப்பு இணைப்பு

\*இந்த அம்சம் தகுதியான வாடிக்கையாளர்களுக்கு மட்டுமே கிடைக்கும் என்பதை நினைவில் கொள்ளவும்.

- 16-1. படம், ஆடியோ அல்லது ஆவணம் போன்ற கோப்பை இணைக்க விரும்பினால், உங்கள் அறிக்கையை உருவாக்கும் போது "இணைக்கப்பட்ட கோப்பு (விரும்பினால்)" நெடுவரிசையின் கீழ் உள்ள " கோப்பை தேர்ந்தெடுக்கவும் " என்பதைக் கிளிக் செய்யவும். மேலும் தகவலைச் சேர்க்க, "செய்தியைச் சேர்க்கவும்" நெடுவரிசையில் " கோப்பை தேர்ந்தெடுக்கவும் " என்பதைப் பயன்படுத்தி, நீங்கள் இணைக்க விரும்பும் கோப்பைத் தேர்ந்தெடுக்கவும்.
- \* புதிய அறிக்கை அல்லது ஒவ்வொரு கூடுதல் செய்தியிலும் ஒரே ஒரு கோப்பு (100MB வரை) மட்டுமே இணைக்க முடியும். நீங்கள் பல கோப்புகளை இணைக்க விரும்பினால், அவற்றை உங்கள் கணினியில் ஒரு zip கோப்பாக சுருக்கவும்.
- \* கூடுதல் செய்திக்காக கோப்பை இணைக்கும்போது, "செய்தியைச் சேர்க்கவும்" நெடுவரிசையில் செய்தியைக் குறிப்பிட வேண்டும்.
- \* நீங்கள் அதை சமர்ப்பித்தவுடன் உங்கள் இணைப்பை அகற்ற முடியாது என்பதை நினைவில் கொள்ளவும்.

| தயவுசெய்து பின்வரும் அறிக்கை<br>'சமர்ப்பிக்கவும்" பட்டனைக் கிளி | s படிவத்தை நிரப்பவும். <mark>சிவப்பு நிறத்திலுள்ள ஐட்டங்கள்</mark> தேவையானவை. படிவத்தைப் பூர்த்தி செய்தவுடன்<br>க் செய்யவும். |
|-----------------------------------------------------------------|----------------------------------------------------------------------------------------------------|
| நிகழ்வு நேரம்                                                   | ் 3 நாட்களுக்கள்                                                                                                    |
|                                                                 | ் 1 வாரத்திற்கள்                                                                                                    |
|                                                                 | ் 1 மாதத்திற்கள்                                                                                                    |
|                                                                 | ் 6 மாதங்களக்கள்                                                                                                    |
|                                                                 | ் 1 வகுடத்திற்கள்                                                                                                    |
|                                                                 | ் 1 வகுடத்திற்கு மேல்                                                                                                    |
|                                                                 | ் கைபாடிர்காவக்டிலும் நடக்கலாம்                                                                                               |
|                                                                 |                                                                                                    |
|                                                                 |                                                                                                    |
| இணைக்கப்பட்ட கோப்பு(                                            | ഖന്രഥലങ്ങരു                                                                                                    |

| 16-1 |      |                                                                                                    | Т |
|------|------|----------------------------------------------------------------------------------------------------|---|
|      |      | செய்தியைச் சேர்க்கவும்                                                                                                    |   |
|      |      | செய்தியைச் சேர்க்கவும்                                                                                                    | l |
|      |      |                                                                                                    |   |
|      | 16-1 | கோப்பை தேர்த்தெடுக்கவும் TEST.jpg                                                                                                    |   |
|      |      | <del>்தீய்கள் 400 MB வரையிலான.</del> கோப்பு அளவை இணைக்கலாம். "செய்தியைச் சேர்க்கவும்" என்ற நெவெரிசையில் ஒடீ செய்தி தேவை.<br>*தயவுசெய்து உங்கள் இணைப்பைச் சமர்ப்பித்தவுடன் அதை உங்களால் நீக்க மடியாது என்பதை நினைவில் கொள்ளவும். |   |
|      |      |                                                                                                    |   |